## NOTICE OF FUNCTION CHANGE DP1 firmware version 2.00

The following new functions were added to the DP1 camera with the new Firmware update (Firmware version 2.00).

3

## CHANGE THE COLOR LCD MONITOR INDICATION.

- 1. If [Auto] is selected from [ISO Setting], "ISO AUTO" will be displayed.
- 2. If [Auto] is selected from [White Balance]. "AWB" will be displayed.
- 3. The location of the Auto Bracket icon has been changed to the upper left of the monitor.
- 4. The ft (feet) indicator has been added to the scale bar in MF mode

# CHANGE THE REVIEW DISPLAY INDICATION

When the image is magnified in the review display, the magnification ratio will appear.

In the case of 2.5 times magnification. Qx2.5 will be displayed in the upper left corner of the monitor.

# **ADDITIONAL FUNCTION .1**

### The Grid Display mode for still picture taking is added to the LCD monitor.

(If firmware Ver. 2.00 is updated from Ver.1.01 or Ver.1.02, the Grid Display will show Display Icons. It will not be possible to hide the icons when the camera is in the Grid Display after upgrading to Ver. 2.00.)

Please refer to page 32 of the instruction manual. By pressing the button, it is possible to display the grid.

During picture shooting mode, each time the I the color LCD monitor display will change as follows.

Display Icons  $\rightarrow$  Grid Display  $\rightarrow$  Hide Icons  $\rightarrow$  LCD Monitor OFF  $\rightarrow \bullet \bullet \bullet$ 

### Notice :

The grid display cannot be used in MF mode and movie mode.

# **ADDITIONAL FUNCTION .2**

## Addition of ISO 50 sensitivity

ISO 50 can provide exceptional results with the fine detail and lower noise. Please see DP1 USER'S MANUAL P.53 for information regarding "SETTING THE SENSITIVITY".

#### Notice :

- ISO 50 has a narrow dynamic range and therefore may blow out highlight detail such as brightness or high saturation areas. Please ensure pictures are taken with the correct exposure setting. If it will not be possible to capture sufficient results, please adjust the EV setting to the minus side for a little more protection of the highlights.
- If [Auto] is selected, it will not change to ISO 50 automatically. Regardless the firmware version. ISO value is change to ISO 100 or 200 in normal shooting, or to ISO 100, 200 or 400 automatically when using the flash.

# **ADDITIONAL FUNCTION.3**

#### **Customizing the Digital Zoom Button function**

It is possible to allocate different functions such as [ISO Setting] from [ Characteria Menu ] to the (W) T) buttons (the Digital Zoom Button).

- There are 15 available functions with the exception of [Color space] in the [ Shooting Menu] (P.28-29 of the instruction manual) menu and OFF which are unavailable.
- If firmware Ver.1.04 or above is installed, [ Digital Zoom ] will not be displayed in [ C Shooting Menu]. If you wish to use the digital zoom, please select [Digital Zoom] from the [ Zoom Button Settings 1 menu.

How to set: 1

Press the MENU button.

To open the [ Set Up] menu, press the button.

mode. (Unavailable icons will be turned grey.)

3

2

Use the 🚖 buttons to select the [ Zoom Button Settings ] menu and press the 🕨 button. 4

Use the  $\clubsuit$  buttons to select the desired setting and press the button.

| Set Both Buttons    | It is possible to allocate the same function to both $(\underline{W} \uparrow)$ buttons.<br>The setting will change by pressing $(\underline{W} \uparrow)$ buttons. |
|---------------------|----------------------------------------------------------------------------------------------------|
| Wide Button Setting | It is possible to allocate different functions to the <b>T</b> button and <b>W</b> button.                                                                          |
| Tele Button Setting | The setting will change by pressing the allocated button.                                                                                                    |

## 5

Use the (1) buttons to select the desired icon and then press the button to apply the setting.

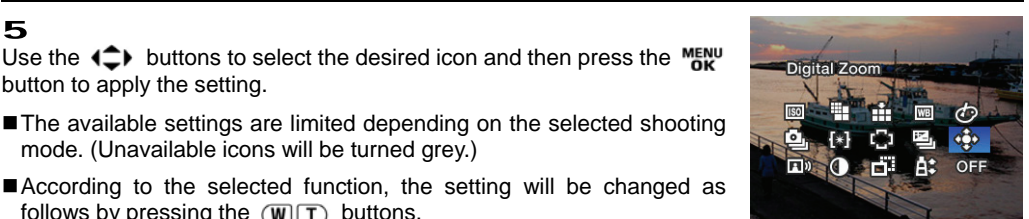

According to the selected function, the setting will be changed as follows by pressing the (W|T) buttons.

|                                                                               | Set Both Buttons                                                                                                    | Wide Button Setting<br>Tele Button Setting                                                                                                    |
|-------------------------------------------------------------------------------|----------------------------------------------------------------------------------------------------|----------------------------------------------------------------------------------------------------|
| ISO Setting, Image Size,                                                      | The selected icon can be changed. (Example)Image Quality                                                                                                    |                                                                                                    |
| Image Quality, White Balance*,<br>Color Settings, Drive Mode<br>Metering Mode | $FINE \leftrightarrow NORM \leftrightarrow BASIC \leftrightarrow RAW$                                                                                                    | $\textbf{FINE} \rightarrow \textbf{NORM} \rightarrow \textbf{BASIC} \rightarrow \textbf{RAW}$                                                                  |
| Auto Bracket,<br>Contrast, Sharpness,<br>Saturation                           | The value will be displayed next to the selected icon, and can be changed.<br>The value will disappear 2 seconds after being set. Only the icon will be<br>displayed. (If the setting values is 0, the icon will be hide as well) |                                                                                                    |
| Image With Sound                                                              | <b>OFF</b> (Hide icon) $\leftrightarrow$ <b>ON</b> ( $\P$ )                                                                                                    |                                                                                                    |
| Digital Zoom                                                                  | Press T to increase magnification or (W) to decrease magnification.                                                                                                    | Press the button to increase magnification.<br>When the button is pressed passed the<br>maximum ratio, the magnification will<br>return to the original ratio. |
|                                                                               | AF area will change as follows.                                                                                                    |                                                                                                    |
| AF Area                                                                       |                                                                                                    |                                                                                                    |

\*When Custom White Balance 🛃 is selected, the previous stored setting will be used. To capture a new custom white balance, please refer to P.52 for information regarding "Setting a Custom White Balance".

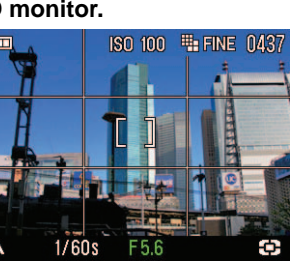

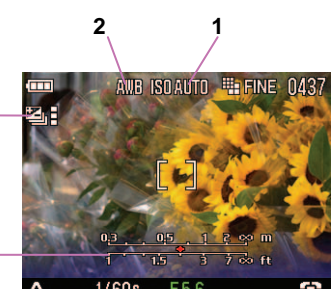

Е